## Rádi vám vždy pomůžeme

Zregistrujte svůj výrobek a získejte podporu na adrese www.philips.com/welcome

HMP7100

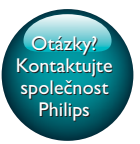

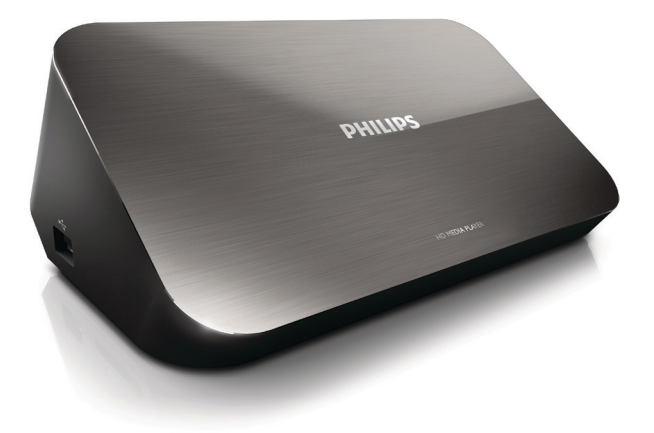

# Příručka pro uživatele

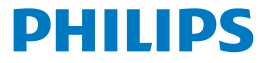

Philips Consumer Lifestyle B.V.

HK-1315-HMP7100#

(Document No. / Numéro du document)

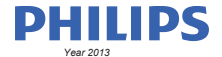

(Year, Month (yyyy/mm) in which the CE mark is affixed / Année/mois (aaaa/mm) au cours de laquelle le marquage CE a été apposé)

## **EUROPEAN DECLARATION OF CONFORMITY**

(DECLARATION DE CONFORMITE CE)

We / Nous, PHILIPS CONSUMER LIFESTYLE B.V.

TUSSENDIEPEN 4, 9206 AD DRACHTEN, THE NETHERLANDS

(address / adresse)

declare under our responsibility that the product(s): (déclarons sous notre propre responsabilité que le(s) produit(s))

PHILIPS

HMP7100#/05, /12, /58 ("#" can be A-W consist of different cabinet colour)

(Type version or model, référence ou modèle)

(brand name, nom de la marque)

#### Home Media Player

(product description, description du produit)

to which this declaration relates is in confirmity with the following harmonized standards: (auquel cette déclaration se rapporte, est conforme aux normes harmonisées sulvantes)

(title, number and date of issue of the standard / titre, numéro et date de parution de la norme)

EN 80065:2002+A1(2006)+A11(2008)+A12(2011) EN 55013:2001+A1(2003)+A2(2006) EN 55022:2007+A11(2011) EN 55022:2010 EN 55022:2010 EN 55024:2010 EN 5100-3-2:2010 EN 5100-3-2:2006 EN 6100-3-3:2006 EN 6100-3-3:2006 EN 6100-3-3:2006 EN 6120-3-2:2006 EN 62179-2010 EN 62179-2010

#### following the provisions of :

(conformément aux exigences essentielles et autres dispositions pertinentes de:)

2006/95/EC (Low Voltage Directive) 1999/5/EC (R&TTE Directive) 2004/108/EC (EMC Directive) 2011/65/EU (Rohs Directive) 2009/125/EC (Eco Design) - EC/1275/2008

And are produced under a quality scheme at least in conformity with ISO 9001 or CENELEC Permanent Documents (Et sont fabriqués conformément à une qualité au moins conforme à la norme ISO 9001 ou aux Documents Permanents CENELEC)

| Only for Medical Devices     | and R&TTE products:                           |                         |              |                                                              |
|------------------------------|-----------------------------------------------|-------------------------|--------------|--------------------------------------------------------------|
| The Notified Body:           | Dekra Certification B.V.<br>PHOENIX TESTLAB G | mbH (0700)              | performed:   | CB test<br>R&TTE test                                        |
| (L'Organisme Notifié)        | (Name and number/ nom e                       | et numéro)              | (a effectué) | (description of intervention / description de 'intervention) |
| and issued the certif        | icate: N                                      | L-26369 13-11           | 1539         |                                                              |
| (et a délivré le certificat) | (certificate numb                             | er / numéro du certific | :at)         |                                                              |
| Drachten, Netherlan          | ds, April 15, 2013                            | int                     | A.Speelman   | , CL Compliance Manager                                      |
| (place,date / lieu, date)    |                                               | SP.                     | (signature,  | name and function / signature, nom et fonction)              |

Philips Consumer Lifestyle B.V.

template AMB 544-9056

## Obsah

| 1 | Upozornění na ochrannou známku        | 4  |  |
|---|---------------------------------------|----|--|
| 2 | Upozornění týkající se bezpečnosti    | 6  |  |
|   | Bezpečnost                            | 6  |  |
|   | Prohlášení o shodě                    | 7  |  |
|   | Copyright                             | 8  |  |
|   | Péče o životní prostředí              | 8  |  |
|   | Záruka                                | 9  |  |
| 3 | Základní informace                    | 10 |  |
|   | Připojení                             | 10 |  |
|   | Zapnutí nebo vypnutí                  | 11 |  |
|   | Automatický pohotovostní režim        | 11 |  |
|   | Spořič obrazovky                      | 12 |  |
|   | Použijte dálkový ovladač              | 12 |  |
|   | Zadejte text                          | 13 |  |
|   | Pomocí klávesnice na obrazovce        | 13 |  |
|   | Pomocí alfanumerických tlačítek       | 14 |  |
| 4 | Nastavení při prvním zapnutí          | 15 |  |
|   | Připojení k domácí síti               | 15 |  |
|   | Bezdrátové připojení                  | 16 |  |
|   | Připojení pomocí ethernetového kabelu | 18 |  |
|   |                                       |    |  |

| 5  | Přehrávání                                                                             | 20 |
|----|----------------------------------------------------------------------------------------|----|
|    | Přehrávání online služeb                                                               | 20 |
|    | Přehrávání z portálu Smart TV                                                          | 20 |
|    | Přehrávání z domácí sítě<br>Přehrávání médií ze zařízení se systémem iOS nebo zařízení | 21 |
|    | Philips se systémem Android                                                            | 22 |
|    | Přehrávání mediálních souborů z počítače (DLNA)                                        | 25 |
|    | Přehrávání z paměťového zařízení USB                                                   | 26 |
|    | Výběr možností přehrávání                                                              | 27 |
| 6  | Nastavení                                                                              | 29 |
|    | Videí                                                                                  | 29 |
|    | Audio                                                                                  | 29 |
|    | Síť                                                                                    | 30 |
|    | Preference                                                                             | 30 |
|    | Rozšířené možnosti                                                                     | 31 |
| 7  | EasyLink                                                                               | 32 |
| 8  | Aktualizace firmwaru zařízení HMP7100                                                  | 33 |
|    | Aktualizace firmwaru online                                                            | 33 |
|    | Aktualizace firmwaru prostřednictvím paměťového zařízení USB                           | 33 |
| 9  | Řešení problémů                                                                        | 35 |
| 10 | ) Specifikace                                                                          | 36 |

## 11 Písemná nabídka

## 1 Upozornění na ochrannou známku

Značka Philips a logo společnosti Philips se štítem jsou registrované ochranné známky společnosti Koninklijke Philips N.V. a jsou používány společností WOOX Innovations Limited pod licencí společnosti Koninklijke Philips N.V."

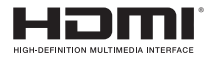

The terms HDMI and HDMI High-Definition Multimedia Interface, and the HDMI Logo are trademarks or registered trademarks of HDMI Licensing LLC in the United States and other countries.

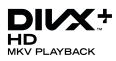

 ${\rm Div} X \circledast, {\rm Div} X$  Certified  $\circledast, {\rm Div} X$  Plus  $\circledast$  HD and associated logos are trademarks of Rovi Corporation or its subsidiaries and are used under license.

ABOUT DIVX PLUS® HD: DivX® is a digital video format created by DivX, Inc. This is an official DivX Certified® device that plays DivX video, including DivX® Plus HD video (H.264/.MKV) up to 1080p and premium content.Visit www.divx. com for more information and software tools to convert your files into DivX video.

ABOUT DIVX VIDEO: DivX® is a digital video format created by DivX, LLC, a subsidiary of Rovi Corporation. This is an official DivX Certified® device that plays DivX video. Visit divx.com for more information and software tools to convert your files into DivX videos.

ABOUT DIVX VIDEO-ON-DEMAND: This DivX Certified® device must be registered in order to play purchased DivX Video-on-Demand (VOD) movies. To obtain your registration code, locate the DivX VOD section in your device setup menu. Go to vod.divx.com for more information on how to complete your registration.

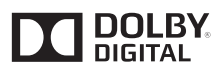

Manufactured under license from Dolby Laboratories. Dolby and the double-D symbol are trademarks of Dolby Laboratories.

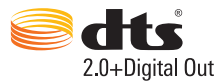

Manufactured under license under U.S. Patent Nos: 5,956,674; 5,974,380; 6,487,535 & other U.S. and worldwide patents issued & pending. DTS, the Symbol, & DTS and the Symbol together are registered trademarks & DTS 2.0+Digital Out is a trademark of DTS, Inc. Product includes software. © DTS, Inc. All Rights Reserved.

## 2 Upozornění týkající se bezpečnosti

Před použitím tohoto výrobku si přečtěte všechny pokyny a ujistěte se, že jim rozumíte. Pokud v důsledku neuposlechnutí těchto pokynů dojde k poškození přístroje, záruka na přístroj zanikne.

## Bezpečnost

### Zapamatujte si tyto bezpečnostní symboly

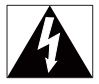

Symbol "blesk" označuje neizolovaný materiál v zařízení, který může způsobit úraz elektrickým proudem. Kvůli bezpečnosti všech členů domácnosti neodstraňujte kryt výrobku.

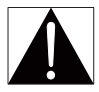

Symbol "vykřičník" upozorňuje na funkce, o kterých byste si měli pozorně přečíst přiloženou literaturu, abyste zabránili problémům s provozem a údržbou. UPOZORNĚNÍ: Chcete-li snížit riziko požáru nebo úrazu elektrickým proudem, zařízení nevystavujte dešti nebo vlhkosti a neumisťujte na něj objekty obsahující tekutiny, například vázy.

POZOR: Aby nedošlo k úrazu elektrickým proudem, zástrčku zcela zasuňte do zásuvky. (Pro oblasti s polarizovanými zástrčkami: Aby nedošlo k úrazu elektrickým proudem, vložte široký kontakt do široké štěrbiny.)

- Používejte pouze doplňky nebo příslušenství doporučené výrobcem.
- Používejte pouze takové napájení, jaké je uvedeno v uživatelské příručce.
- Výrobek chraňte před kapající a stříkající vodou.

6 CS

- Na výrobek nepokládejte žádné nebezpečné předměty (např. předměty naplněné tekutinou nebo hořící svíčky).
- Baterie (sada baterie nebo nainstalované baterie) by neměly být vystavovány nadměrnému teplu, jako např. slunečnímu svitu, ohni a podobně.
- V případě nesprávně provedené výměny baterie hrozí nebezpečí výbuchu. Baterii vyměňte pouze za stejný nebo ekvivalentní typ.

### Úpravy výrobku mohou vést ke škodlivému záření EMC nebo jiným nebezpečným situacím.

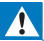

#### Varování

- Nikdy neodstraňujte kryt tohoto výrobku.
- Nikdy nemažte žádnou část tohoto výrobku.
- Nepokládejte výrobek na jiné elektrické zařízení.
- Výrobek nevystavujte přímému slunci, otevřenému ohni nebo žáru.
- Ujistěte se, že máte vždy snadný přístup k napájecímu kabelu, zástrčce nebo adaptéru, abyste mohli výrobek odpojit od napájení.
- Pokud je jako odpojovací zařízení použito síťové napájení nebo sdružovač, mělo by být odpojovací

zařízení připraveno k použití.

## Prohlášení o shodě

| <b>CE0700</b> R&TTE Directive 1999/5/EC |     |              |     |              |    |   |    |              |    |   |    |   |     |              |
|-----------------------------------------|-----|--------------|-----|--------------|----|---|----|--------------|----|---|----|---|-----|--------------|
| AI                                      | BE  | $\checkmark$ | CY  | $\checkmark$ | CZ | ~ | DK | $\checkmark$ | EE | ~ | FI | 1 | FR* |              |
| OF IN                                   | GR. | 1            | HU  | ~            | IΕ | 1 | T+ | 1            | LV | 1 | LT | 1 | LU  | ~            |
| MT                                      | NL  | ~            | PL. | 1            | PT | 1 | SK | 1            | S  | 1 | ES | 1 | SE  | $\checkmark$ |
|                                         | S.  | 1            | U   | 1            | NO | 1 | CH | 1            | BG | 1 | RO | 1 | TR  | $\checkmark$ |

Výrobek odpovídá požadavkům směrnice 1999/5/EC.

Společnost WOOX Innovations tímto prohlašuje, že tento výrobek vyhovuje zásadním požadavkům a dalším příslušným ustanovením směrnice 1999/5/ES. Prohlášení o shodě naleznete na webových stránkách www.philips.com/support.

### Symbol zařízení třídy II:

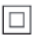

Přístroj TŘÍDY II s dvojitou izolací a bez ochranného zemnění. Veškeré změny nebo úpravy tohoto výrobku, které nebyly výslovně schváleny společností Philips Consumer Electronics, mohou mít za následek ztrátu autorizace k používání tohoto zařízení.

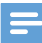

Poznámka

Štítek s typovými údaji je umístěn na spodní straně výrobku.

## Copyright

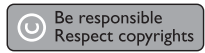

Tento výrobek využívá technologii na ochranu proti kopírování, která je chráněna patenty registrovanými v USA a jinými právy na ochranu duševního vlastnictví společnosti Rovi Corporation. Zpětná analýza a dekompilace jsou zakázány.

Technické údaje lze měnit bez předchozího upozornění. Společnost WOOX si vyhrazuje právo kdykoli změnit výrobky bez povinnosti přizpůsobit odpovídajícím způsobem starší příslušenství.

## Péče o životní prostředí

#### Informace o ochraně životního prostředí

Veškerý zbytečný obalový materiál byl vynechán. Snažili jsme se, aby bylo možné obalový materiál snadno rozdělit na tři materiály: lepenku (krabice), polystyrén (ochranné balení) a polyetylen (sáčky, ochranné fólie z lehčeného plastu). Systém se skládá z materiálů, které je možné v případě demontáže odbornou firmou recyklovat a opětovně použít. Při likvidaci obalových materiálů a starého zařízení se řídte místními předpisy.

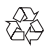

Výrobek je navržen a vyroben z vysoce kvalitního materiálu a součástí, které lze recyklovat a znovu používat.

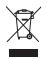

Pokud je výrobek označen tímto symbolem přeškrtnutého kontejneru, znamená to, že podléhá směrnici EU 2002/96/ES.

Zjistěte si informace o místním systému sběru tříděného odpadu elektrických a elektronických výrobků.

Postupujte podle místních nařízení a nelikvidujte staré výrobky spolu s běžným komunálním odpadem. Správnou likvidací starého výrobku pomůžete předejít možným negativním dopadům na životní prostředí a zdraví lidí.

## Záruka

- Nikdy se nepokoušejte výrobek opravit. Mohlo by dojít ke zranění nebo poškození výrobek a zneplatnění záruky.
- Výrobek a příslušenství používejte jen v souladu s pokyny výrobce. Symbol varování na zadní straně výrobku označuje riziko úrazu elektrickým proudem.
- Nikdy neodstraňujte kryt výrobku. V případě potřeby servisu nebo opravy vždy kontaktujte zákaznickou podporu.
- Jakákoli operace výslovně zakázaná v této příručce a jakékoli úpravy a montážní postupy nedoporučené nebo neschválené v této příručce ruší platnost záruky.

## 3 Základní informace

## Připojení

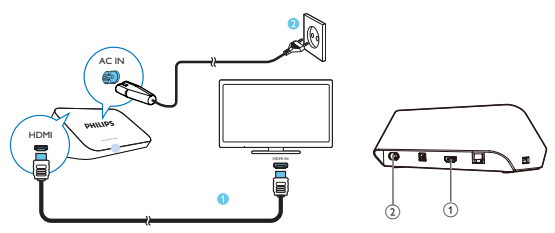

### 1

### Konektor HDMI pro výstup audio/video

 Slouží k připojení k televizoru s vysokým rozlišením (HDTV) pomocí kabelu HDMI

#### (2) Konektor napájení

Slouží k připojení k napájení pomocí napájecího kabelu

#### Pro vysoce kvalitní zvuk

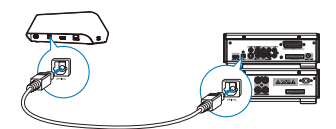

 Konektor OPTICAL umožňuje připojit zařízení HMP7100 pomocí optického kabelu ke konektoru vstupu OPTICAL nebo SPDIF na audiovizuálním systému.

## Zapnutí nebo vypnutí

1 V zařízení HMP7100 zapněte zařízení stisknutím tlačítka O na dálkovém ovladači.

→ Kontrolka napájení se bíle rozsvítí.

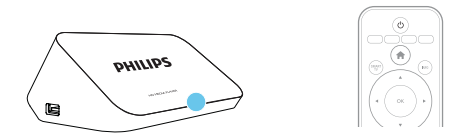

- 2 Na televizoru přepněte na zdroj vstupu zařízení HMP7100:
  - Na dálkovém ovladači televizoru vyberte konektor vstupu zařízení HMP7100 pomocí tlačítka zdroje.

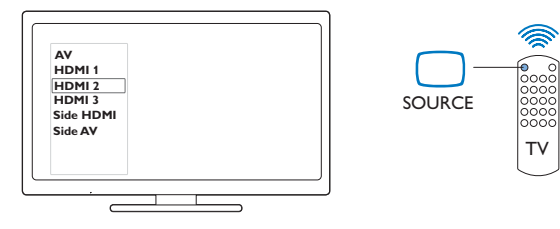

- 3 Chcete-li zařízení HMP7100 do pohotovostního režimu, znovu stiskněte tlačítko <sup>(1)</sup> na dálkovém ovladači.
  - → Kontrolka napájení se rozsvítí červeně.

## Automatický pohotovostní režim

Na domovské obrazovce zapněte **[Automatický pohotovostní režim]**v nabídce **\*** [Nastavení] > [Preference].

Pokud na zařízení **HMP7100** po dobu 30 minut nestisknete žádné tlačítko ani nebudete přehrávat média, zařízení **HMP7100** automaticky přejde do pohotovostního režimu.

## Spořič obrazovky

Na domovské obrazovce přejděte do nabídky 🏶 [Nastavení] > [Preference] a zapněte [Spořič obrazovky].

Pokud na zařízení **HMP7100** po dobu 10 minut nestisknete žádné tlačítko ani nebudete přehrávat média, aktivuje se spořič obrazovky. Chcete-li spořič obrazovky ukončit, stiskněte libovolné tlačítko na dálkovém ovladači.

## Použijte dálkový ovladač

### Zapnutí nebo vypnutí pohotovostního režimu zařízení HMP7100

Stiskněte tlačítko <sup>(</sup>).

Procházení obrazovkami nebo možnostmi

- ft.
- Návrat na domovskou obrazovku

▲, ♥, ◀, ►

Procházení možnostmi

ΟК

- Potvrzení možnosti
- 5
- O jednu úroveň zpět

Zobrazení možností nabídky pro přehrávání médií nebo procházení souborů

Stiskněte tlačítko 🗮 .

Připojení ke službám online TV

- Stisknutím tlačítka SMART TV přejdete na portál SMART TV Barevná tlačítka (červené, zelené, žluté, modré)
- Funkční tlačítka na portálu SMART TV

## Zadávání textu nebo čísel

- Opakovaným stisknutím alfanumerických tlačítekmůžete zadávat čísla nebo písmena
- Případně lze stisknutím textového pole zobrazit klávesnici na obrazovce

## Ovládání přehrávání

- Spuštění nebo obnovení přehrávání
- ► .
- Pozastavení přehrávání
- 12 CS

- Ukončení přehrávání
- |◀ / ▶|
- Přechod k předchozímu nebo dalšímu souboru médií
- ✓✓ / ►► Vyhledávání vzad nebo vpřed v aktuálním souboru
- Opakovaným stisknutím tlačítka vyberete rychlost vyhledávání

▲ / ▼

Otáčení fotografie

INFO

- Zobrazení informací o aktuálním souboru během přehrávání SUBTITLE
- Přístup k možnostem titulků

AUDIO

- Přístup k možnostem titulků jazyků zvuku
- Přístup k možnostem titulků jazyků zvukových stop

## Zadejte text

## Pomocí klávesnice na obrazovce

Pomocí dálkového ovladače a klávesnice na obrazovce zadejte text.

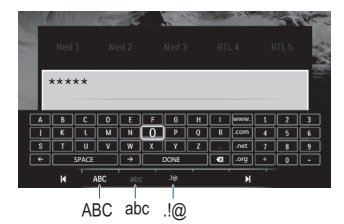

#### Vyberte režimy vstupu

- Stiskněte tlačítko I◀ / ▶I na dálkovém ovladači.
  - → Aktuální režim vstupu je zvýrazněn na klávesnici na obrazovce.

**ABC**: Vstup angličtiny s velkými písmeny **abc**: Vstup angličtiny s malými písmeny E@: symboly

## Zadejte text

- Stisknutím tlačítka ▲, ♥, ◀ ► na dálkovém ovladači se přesunete na jinou klávesu, stisknutím tlačítka OK vyberete písmeno nebo symbol.
- 2 Pomocí klávesnice na obrazovce a dálkového ovladače vyberte možnosti vstupu:

← / → : Posunutí kurzoru doleva nebo doprava.

💌 : Odstranění znaku před kurzorem

3 Jakmile jste skončili se psaním, stisknutím tlačítka DONE na klávesnici na obrazovce jej ukončíte.

## Pomocí alfanumerických tlačítek

 Na dálkovém ovladači můžete opakovaným stisknutím alfanumerických tlačítek zadat text nebo čísla.

## 4 Nastavení při prvním zapnutí

Při prvním použití zařízení HMP7100 proveďte následující nastavení:

- Vyberte jazyk nabídky v zařízení HMP7100.
- Vyberte svou zemi pro portál SMART TV.
- Připojte zařízení HMP7100 ke své domácí síti prostřednictvím připojení Wi-Fi nebo ethernetového kabelu.

#### Chcete-li změnit možnosti nastavení

• Na domovské obrazovce přejděte do nabídky 🏶 [Nastavení].

## Připojení k domácí síti

Připojte zařízení **HMP7100** k routeru (přístupovému bodu) – bezdrátově nebo prostřednictvím ethernetového kabelu. Přehrávač **HMP7100** lze připojit k síti vytvořené okolo směrovače.

Ujistěte se, zda je router přímo připojen k internetu a není třeba žádné vytáčení v počítači.

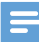

Poznámka

 Je-li v routeru povoleno filtrování adres MAC, přidejte adresu MAC zařízení HMP7100 do seznamu povolených zařízení. Chcete-li zjistit adresu MAC, přejděte na domovské obrazovce na možnosti \*
 > [Pokročilé]> [Informace o verzi].

## Bezdrátové připojení

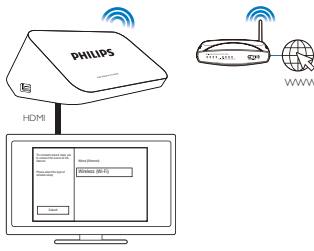

- 1 Při prvním připojení zařízení HMP7100 k napájení vyberte možnost [Bezdrátové (Wi-Fi)] na stránce úvodního nastavení.
  - → Zobrazí se překryvná obrazovka s výzvou k výběru režimu připojení.
- 2 Na překryvné obrazovce vyberte možnost [Funkce Scan].
  - → Zobrazí se seznam sítí v dosahu.
  - Chcete-li aktualizovat seznam sítí, vyberte možnost [Opak. sken.].
  - Chcete-li ručně zadat název a heslo sítě, vyberte možnost [Ruční zápis].
- **3** Vyberte svou síť.

4 Vyberte možnost připojení: PIN, PBC nebo [Standardní].

- → Po dokončení připojení se zobrazí zpráva.
- Při příštím zapnutí zařízení HMP7100 se zařízení HMP7100 automaticky připojí k dříve připojené síti.
- → Je-li zařízení HMP7100 připojeno k síti Wi-Fi, symbol ♥ na domovské obrazovce se změní na ♥ a symbol ♥ se změní na ♥.

## Nastavení WPS jedním dotykem

HMP7100 podporuje protokol WPS (Wi-Fi Protected Setup neboli chráněné nastavení Wi-Fi). Můžete rychle bezpečně připojit zařízení HMP7100 k bezdrátovému routeru, který rovněž podporuje nastavení WPS. Můžete vybrat jeden ze dvou způsobů nastavení: PBC (Push Button Configuration) nebo PIN (Personal Identification Number).

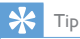

 Chráněné nastavení Wi-Fi (WPS) je standard vytvořený společností Wi-Fi Alliance, který umožňuje snadné vytvoření bezdrátové domácí sítě.

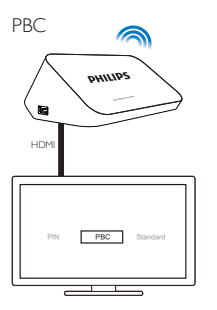

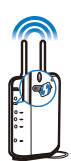

- 1 Na routeru přidejte zařízení HMP7100:
  - Informace o přídání zařízení WPS k routeru naleznete v uživatelské příručce routeru. Příklad:
    - Stiskněte a podržte tlačítko WPS.
    - → Router zahájí vyhledávání zařízení HMP7100.
- 2 V zařízení HMP7100 vyberte možnost PBC.
  - → V zařízení HMP7100 se po dokončení připojení zobrazí zpráva.

### PIN

- 1 Zapište si kód PIN, který se zobrazí v zařízení HMP7100.
- 2 V počítači zadejte kód PIN na stránce nastavení routeru:
  - Informace o tom jak zadat kód PIN routeru, naleznete v uživatelské příručce routeru.
- 3 V zařízení HMP7100 vyberte možnost PIN.

## Standardní připojení

- 1 V zařízení HMP7100 vyberte možnost [Standardní].
- 2 Na překryvné obrazovce zadejte heslo sítě (viz 'Zadejte text' na straně 13).
- Použití adresy IP, kterou router automaticky přiřazuje
  - Vyberte možnost [Automaticky (doporučeno)].
    - Zařízení HMP7100 zahájí získávání adresy IP.

Po dokončení připojení se zobrazí zpráva.

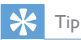

 Pokud v routeru není k dispozici protokol DHCP (Dynamic Host Configuration Protocol) nebo je zakázán, zadejte adresu IP přehrávače ručně.

### Ruční zadání adresy IP

1 Získejte adresu IP routeru.

- Informace naleznete v uživatelské příručce k routeru nebo
- Chcete-li zkontrolovat nastavení routeru, zadejte adresu IP (například 192.168.1.1) do webového prohlížeče (například do aplikace Internet Explorer) v počítači. Získejte informace na stránce nastavení.
- 2 V zařízení HMP7100 vyberte možnost [Ručně (pokročilé)] a ručně přiřadte adresu IP:
  - V přehrávači zadejte adresu IP, která mu umožní používat stejnou podsíť jako router.
     Pokud má například router adresu IP: 192.168.1.1, masku podsítě: 255.255.255.000, zadejte v přehrávači následující údaje: adresa IP: 192.168.1.XX (kde XX označuje číslo), maska podsítě 255.255.255.000.
  - Na dálkovém ovladači vyberte stisknutím tlačítek ◀▶ umístění položky a opakovaným stisknutím tlačítka ▲▼ zadejte číslice.

## Připojení pomocí ethernetového kabelu

1 Připojte zařízení HMP7100 k routeru pomocí ethernetového kabelu.

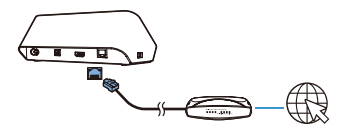

- 2 Při prvním připojení zařízení HMP7100 k napájení vyberte možnost [Wired (Ethernet)] na stránce úvodního nastavení.
  - → Zobrazí se překryvná obrazovka s výzvou k výběru režimu připojení.

- 3 Vyberete-li položku [Automaticky (doporučeno)] nebo [Ručně (pokročilé)], můžete použít automatickou adresu IP nebo zadat adresu IP ručně.
  - Vyhledejte si informace v části pojednávající o standardním bezdrátovém připojení (viz 'Standardní připojení' na straně 17).

## 5 Přehrávání

V televizoru s vysokým rozlišením (HDTV) si můžete vychutnat přehrávání médií z

- online služeb (prostřednictvím portálu SMART TV),
- zařízení kompatibilního se standardem DLNA ve vaší domácí síti nebo
- připojení velkokapacitního paměťového zařízení USB.

## Přehrávání online služeb

Zařízení **HMP7100** připojte k internetu. Můžete využívat online služby v televizoru s vysokým rozlišením (HDTV).

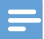

Poznámka

 Společnost WOOX Innovations nenese žádnou odpovědnost za obsah zobrazený poskytovateli online služeb.

## Přehrávání z portálu Smart TV

Na portálu SMART TV můžete provádět následující akce:

- Přistupovat k online službám.
- Stahovat aplikace ze služby App Gallery.
- Procházet webové stránky prostřednictvím webového prohlížeče.

1 Na domovské obrazovce přejděte do nabídky 🕷

→ Zobrazí se portál SMART TV.

| USB                        | Home network | Smart TV     |
|----------------------------|--------------|--------------|
| - Contraction of the setup |              |              |
| SmartTV 🕸                  |              | 29 Jan 15:01 |
|                            |              |              |

2 Navigace po portálu:

- stisknutím tlačítek ▲, ▼, ◀, ► a OK vyberete možnosti,
- stisknutím tlačítka <sup>5</sup> se vrátíte o jednu úroveň zpět,
- stisknutím tlačítka 🕈 přejdete na domovskou obrazovku.
- 3 Chcete-li odebrat, přesunout nebo uzamknout aplikací na portálu,
  - použijte barevná tlačítka na dálkovém ovladači podle pokynů v dolní části obrazovky.

### Nastavení rodičovského zámku k aplikacím

Na portálu SMART TV můžete uzamknout aplikace následujícím postupem:

- použijte barevná tlačítka na dálkovém ovladači podle pokynů v dolní části obrazovky;
- Při prvním spuštění portálu SMART TV nastavte heslo pro aplikace s hodnocením 18+ podle pokynů na obrazovce.

## Přehrávání z domácí sítě

Připojte zařízení (viz 'Nastavení při prvním zapnutí' na straně 15)**HMP7100** ke své domácí síti prostřednictvím připojení Wi-Fi nebo ethernetového kabelu (viz 'Nastavení při prvním zapnutí' na straně 15).

Pomocí zařízení **HMP7100** lze přehrávat média ze zařízení kompatibilních se standardem DLNA umístěných ve stejné síti. Tak si můžete vychutnat média přehrávaná prostřednictvím televizorů HD připojených k zařízení **HMP7100**. Mezi zařízení podporující technologii DLNA patří:

- zařízení se systémem iOS nebo zařízení Philips se systémem Android s aplikací MyRemote, například zařízení iPhone, iPod touch, iPad a tablet Philips se systémem Android,
- počítač nebo zařízení se softwarem serveru médií DLNA, například Windows Media Player 11 nebo novější.

## Přehrávání médií ze zařízení se systémem iOS nebo zařízení Philips se systémem Android

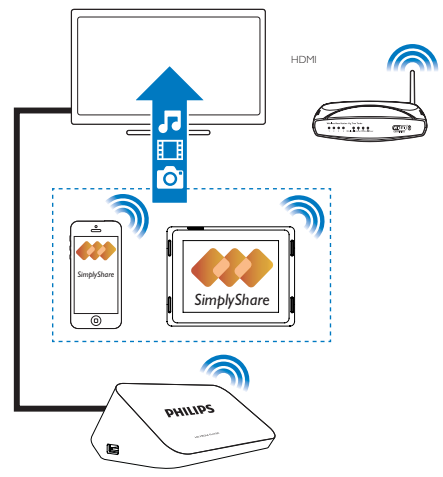

- Ujistěte se, že jste zařízení se systémem iOS nebo zařízení Philips se systémem Android připojili kestejné síti Wi-Fi jako zařízení HMP7100.
- 2 Na zařízení se systémem iOS nebo zařízení Philips se systémem Android stáhněte aplikaci MyRemote z obchodu App Store nebo Google Play.
- 3 V aplikaci 🖪 MyRemote klepnutím vyberte možnost SimplyShare.

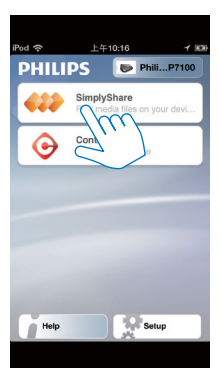

- 4 Výběr zdroje médií:
  - Vyberte připojené zařízení ve své domácí síti.

| iPod 奈        | 下午2:16 💷                 |
|---------------|--------------------------|
| Media from    | iPod touch               |
|               | PI3900-93<br>SimplyShare |
| Photo         | s (7)                    |
|               |                          |
| Played on the | Philips HMP7 🔗           |
| Menu          | 9                        |

- Můžete prohledávat hudbu, fotografie a videa uložená do následujících složek zařízení Philips se systémem Android: Hudba, Obrázky a Video.
- → Dále lze hledat fotografie a videa pořízená zařízením.

| iPod <b>奈</b> 下午2:16   |         |
|------------------------|---------|
| Media from 🚺 P13900-93 | $\odot$ |
| SimplyShare            |         |
| <b>Music</b> (5)       | >       |
| Photos (4)             | >       |
| Videos (4)             | >       |
|                        |         |
| Played on the          | ۲       |
| Menu                   | 0       |

5 Vyberte soubor médií a spusťte přehrávání.

## Použití zařízení se systémem iOS nebo Android namísto dálkového ovladače

Své zařízení se systémem iOS nebo Android můžete využít k ovládání přehrávání médií na zařízení **HMP7100**.

1 V nabídce 🖲 MyRemote vyberte možnost Control.

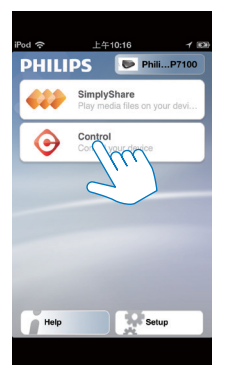

→ Zobrazí se tlačítka dálkového ovladače.

24 CS

2 Prstem přejedte doleva nebo doprava a přesunete se na další stránky s tlačítky.

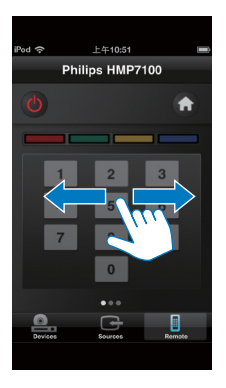

## Přehrávání mediálních souborů z počítače (DLNA)

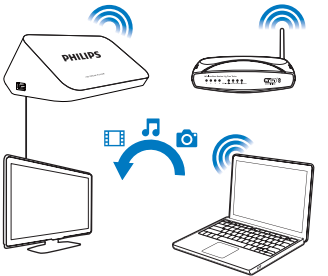

- 1 Zařízení HMP7100 i počítač musí být připojeny ke stejné síti.
  - Ujistěte se, že je na routeru zapnuta funkce UPnP (Universal Play and Plug).
- 2 Na počítači spusť te software serveru médií DLNA. Povolte funkci sdílení médií.

Např. v aplikaci Windows Media Player 11 proveďte následující:

(1) Vyberte položky Knihovna > Sdílení médií...

- 2 Zaškrtněte políčko vedle položky Sdílet médium s:
  - → Je-li rozpoznáno zařízení HMP7100, pak se název HMP7100 zobrazí v seznamu zařízení.
- 3 Dle potřeby vyberte přehrávačaklikněte na možnost Povolit.
- 3 Na domovské obrazovce zařízení HMP7100 vyberte možnost 👰
  - Najděte soubory médií na serverech.
- 4 K přehrávání a hledání souborů médií na zařízení HMP7100 používejte dálkový ovladač.

## Přehrávání z paměťového zařízení USB

Prostřednictvím televizoru s vysokým rozlišením (HDTV) můžete přehrávat média z velkokapacitního paměťového zařízení USB připojeného k zařízení **HMP7100**.

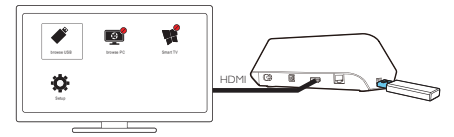

- Připojte velkokapacitní paměťové zařízení USB ke konektoru \*\*\* na zařízení HMP7100.
  - → Jakmile zařízení HMP7100 rozpozná zařízení USB, symbol ♣ na domovské obrazovce se změní na symbol ♣.
- Vyberte možnost ♥.
  - Soubory médií jsou tříděny tímto způsobem:
  - Zobrazení všech složek souborů.
  - J: Zobrazení hudebních souborů.
  - 🛯 : Zobrazení souborů videa.
  - 🖸 : Zobrazení souborů fotografií.
- 3 Vyberte soubor médií, který chcete přehrát.
- Chcete-li přehrávat na tomto přehrávači videa DivX, vypůjčte si nebo zakupte videa DivX pomocí registračního kódu DivX® tohoto přehrávače.
- 26 CS

Přejděte na možnost 🏶 [Nastavení] > [Pokročilé] > [Kód DivX® VOD], kde získáte kód.

 Chcete-li použít samostatný soubor titulků pro přehrávání videa DivX, postupujte podle následujících pokynů:

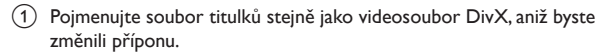

(2) Uložte soubor titulků do stejné složky jako videosoubor DivX na velkokapacitním paměťovém zařízení.

## Výběr možností přehrávání

- 1 Během přehrávání stiskněte tlačítko 🗮 OPTIONS na dálkovém ovladači.
- 2 Stisknutím tlačítka ▲▼◀► vyberte volbu. Stisknutím tlačítka OK potvrďte volbu.

## Pro videosoubory

[Info]: Zobrazení informací o souboru.

[Jazyk zvuku]: Výběr jazyka zvuku.

[Jazyk titulků]: Výběr jazyka titulků.

[Posun titulků] (pro soubory DivX s vloženými titulky): Manuální změna polohy titulků na obrazovce.

[Tituly]:Vyhledávání videí podle názvu.

[Kapitoly]: Vyhledávání videí podle kapitoly.

[Vyhledávání podle času]:Vyhledávání videí podle uplynulého času.

[Zvětšení]: Přiblížení scény. Stisknutím tlačítka

↓ ▶ vyberte možnosti přiblížení. Chcete-li procházet zvětšenou scénu, stiskněte tlačítko ▲, ▼, ◀ ▶.

[Funkce Opakovat] > [Soubor]: Opakování aktuálního souboru.

[Funkce Opakovat] > [Složka]: Opakování všech souborů v aktuální složce.

[Funkce Opakovat] > [Vyp]: Vypnutí režimu opakování.

[Opakovat A-B]: Opakování vybraného úseku. Vyberte možnost [Opakovat A-B] na počátečním bodě A během přehrávání videa a poté znovu zvolte možnost [Opakovat A-B] na koncovém bodě B. Spustí se opakované přehrávání vybraného

úseku.

[Nastavení obrazu]: Výběr nastavení barev pro zobrazení videosignálu.

[Edice] (pro soubory Divx Plus HD s různými časovými linkami):Výběr jiné časové linky.

Pro prezentaci

[Info]: Zobrazení informací o souboru.

[Otočit o +90 stupňů]: Otočení fotografie o 90 stupňů ve směru hodinových ručiček.

[Otočit o -90 stupňů]: Otočení fotografie o 90 stupňů proti směru hodinových ručiček.

[Zvětšení]: Přiblížení scény. Stisknutím tlačítka

◀, ▶ vyberte možnosti přiblížení. Chcete-li procházet zvětšenou scénu, stiskněte tlačítko ▲, ▼, ◀, ▶.

[Doba trvání na snímek]: Výběr rychlosti přehrávání prezentace fotografií.

[Animace snímků]: Výběr přechodových efektů mezi fotografiemi.

[Nastavení obrazu]: Výběr nastavení barev pro obrázky.

[Funkce Opakovat] > [Vyp]:Vypnutí režimu opakování.

[Funkce Opakovat] > [Složka]: Opakování všech souborů v aktuální složce. Pro hudbu

Opakovaným stisknutím tlačítka 🗮 OPTIONS během přehrávání hudby vyberte možnosti přehrávání:

- 🗘 : Opakování aktuálního souboru.
- 🛸 : Opakování všech souborů v aktuální složce.
- 🔀 : Přehrávání všech souborů v náhodném pořadí.

## 6 Nastavení

Nastavení možností v zařízení HMP7100 je možné změnit.

- 1 Na domovské obrazovce vyberte ikonu 🏶 [Nastavení].
  - V případě potřeby přejděte na domovskou obrazovku stisknutím tlačítka
    - → Zobrazí se nabídka nastavení.
- 2 Stisknutím tlačítek ▲, ♥, ◀, ▶ vyberte požadovanou možnost. Stisknutím tlačítka OK možnost potvrdíte.
  - Stisknutím tlačítka 5 se vrátíte do nabídky vyšší úrovně.

## Videí

[Televizní obrazovka]: Výběr poměru stran displeje.

\*[HDMI Video]: Výběr rozlišení videa, které váš televizor podporuje.

Podrobnosti naleznete v návodu k televizoru.

[HDMI Deep Color]: Pokud je video zaznamenáno pomocí technologie Deep Color a televizor tuto technologii podporuje, jsou barvy zobrazeny s větším počtem jemnějších odstínů.

[Nastavení obrazu]:Výběr nastavení barev pro zobrazení videosignálu. [Sledovat 3D video]: Nastavení výstupu videa HDMI na 3D nebo 2D.

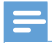

#### Poznámka

 Pokud rozlišení videa není kompatibilní s vaším televizorem, zobrazí se prázdná obrazovka. Chceteli zobrazení obnovit, počkejte 10 sekund.

## Audio

[Noční režim]: Vyrovnání hlasitých a tichých zvuků pro přehrávání médií v noci (u souborů kódovaných ve formátu Dolby Digital).

[HDMI audio]:Výběr výstupu zvuku pro konektor HDMI. [Digitální audio]:Výběr výstupu zvuku pro konektor OPTICAL. [Převzorkování PCM]: Nastavení vzorkovací frekvence zvuku PCM z konektoru OPTICAL.

## Síť

- V nabídce [Síťová instalace] připojte zařízení HMP7100 ke své domácí síti. [Kabelové (Ethernet)]:Připojení k síti pomocí ethernetového kabelu. [Bezdrátové (Wi-Fi)]: Připojení k síti Wi-Fi.
- V nabídce [Zobrazit nastavení sítě] naleznete informace o aktuální síti, jako je například adresa MAC, aktuální adresa IP a maska podsítě.
- V nabídce [Zobrazit bezdrátové nastavení] naleznete stav aktuální sítě Wi-Fi.
- V nabídce [Smazat paměť funkce Smart TV] můžete vymazat dočasné soubory z webového prohlížeče služby SMART TV.
- Pod položkou [Vlastní název výrobku:] můžete upravit název, pod nímž je zařízení HMP7100 rozpoznánove vaší domácí síti.

## Preference

[Jazyk menu]: Výběr jazyka nabídek na obrazovce.

[Audio]: Výběr jazyka zvuku pro videa.

[Titulky]: Výběr jazyka pro titulky videa.

[Spořič obrazovky]: Zapnutí spořiče obrazovky v případě, že je zařízení HMP7100 nečinné 10 minut, například pokud je v režimu pozastavení nebo zastavení. Chcete-li ukončit režim spořiče obrazovky, stiskněte libovolné tlačítko.

[Automatický posun titulků]: Povolení automatického přemístění titulků na televizorech, které tuto funkci podporují. Chcete-li manuálně přesunout titulky, vyberte možnosti na obrazovce přehrávání videa (viz 'Výběr možností přehrávání' na straně 27).

[Automatický pohotovostní režim]: Přepnutí zařízení HMP7100 do pohotovostního režimu v případě, že po dobu 30 minut není stisknuto žádné tlačítko ani se v zařízení HMP7100 nepřehrávají média.

[Rychlé probuzení]: Spuštění zařízení HMP7100 po uplynutí krátké doby.

## Rozšířené možnosti

[Režim smíchání]: Výběr možností pro dvoukanálový audiovýstup. [Kód DivX®VOD]: Nalezení kódu DivX® Video-on-Demand zařízení HMP7100 pro registraci DivX®.

[Netflix ESN]: Nalezení elektronického sériového čísla (ESN) zařízení HMP7100 pro registraci ve službě Netflix.

[Deaktivace]: Deaktivace online služeb.

[Informace o verzi]: Nalezení informací o výrobku, jako je název výrobku, verze softwaru, adresa MAC, **SimplyShare** aktivační kód a webové stránky podpory.

[Obnovení výchozích nastavení] Obnovení výrobních nastavení.

## 7 EasyLink

Zařízení **HMP7100** podporuje funkci Philips EasyLink, která používá protokol HDMI CEC (Consumer Electronics Control). K ovládání zařízení vyhovujících funkci EasyLink a připojených prostřednictvím rozhraní HDMI lze použít jediný dálkový ovladač.

- 1 Pomocí konektoru HDMI připojte zařízení HMP7100 k televizoru kompatibilnímu s protokolem HDMI CEC.
- 2 Na televizoru zapněte funkce umožňující operace rozhraní HDMI CEC (informace naleznete v uživatelské příručce televizoru).
- 3 V zařízení HMP7100 zapněte funkci [EasyLink].
  - Na domovské obrazovce vyberte nabídku **\*** [Nast.] > [EasyLink]. Vyberte možnost [Zap].
- 4 V nabídce [EasyLink] můžete vybrat následující možnosti:

### [Přehrávání stisknutím jednoho tlačítka]

Když zahájíte přehrávání na zařízení **HMP7100**, televizor automaticky přepne na vstupní kanál HDMI.

[Pohotovostní režim stisknutím jednoho tlačítka] Když přepnete televizor do pohotovostního režimu, zařízení HMP7100 také automaticky přejde do pohotovostního režimu.

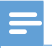

#### Poznámka

 Společnost WOOX Innovations nezaručuje 100% vzájemnou kompatibilitu se všemi zařízeními HDMI CEC.

## 8 Aktualizace firmwaru zařízení HMP7100

Na domovské obrazovce přejděte do nabídky **¤**. Na portálu **SMART TV** se můžete zaregistrovat v Klubu Philips. Pokud se zaregistrujete, můžete získat informace o výrobku a aktualizace softwaru.

Než provedete aktualizaci firmwaru, zkontrolujte aktuální verzi firmwaru zařízení HMP7100. Přejděte do nabídky **& [Nastavení]** > **[Pokročilé]** > **[Informace** o verzi].

## Aktualizace firmwaru online

- 1 Zařízení HMP7100 připojte k internetu.
- 2 Na domovské obrazovce zařízení HMP7100 přejděte do nabídky \* > [Pokročilé]. Vyberte možnost [Aktualizace softwaru] > [Sít].
  - Pokud je nalezena aktualizace firmwaru, zobrazí se výzva ke spuštění aktualizace.
- **3** Postupujte podle pokynů uvedených na obrazovce a dokončete aktualizaci.
  - Po dokončení aktualizace se zařízení HMP7100 automaticky vypne a poté znovu zapne.

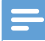

Poznámka

Nechte zařízení HMP7100 zapojené, dokud není aktualizace firmwaru dokončena.

## Aktualizace firmwaru prostřednictvím paměťového zařízení USB

1 V počítači proveďte následující postup:

- Přejděte na webové stránky www.philips.com/support a vyhledejte nejnovější firmware.
- (2) Vyhledejte příslušný model a klikněte na možnost "Software a ovladače".
- (3) Stáhněte si aktualizaci firmwaru a soubor uložte do kořenového adresáře paměťového zařízení USB.
- 2 V zařízení HMP7100 proveďte následující postup:
  - 1 Připojte úložné zařízení USB.
  - (2) Na domovské obrazovce přejděte do nabídky \* > [Pokročilé]. Vyberte možnost [Aktualizace softwaru]> [USB].
    - Pokud je nalezena aktualizace firmwaru, zobrazí se výzva ke spuštění aktualizace.
- **3** Postupujte podle pokynů uvedených na obrazovce a dokončete aktualizaci.
  - Po dokončení aktualizace se zařízení HMP7100 automaticky vypne a poté znovu zapne.

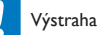

Než se aktualizace firmwaru dokončí, ponechte zařízení HMP7100 připojené k napájení a
paměťové zařízení ponechte připojené.

## 9 Řešení problémů

Jestliže se obrátíte na společnost Philips, budete požádáni o číslo modelu a sériové číslo přehrávače. Číslo modelu a sériové číslo se nacházejí na spodní straně přehrávače. Napište si čísla sem:

Číslo modelu

Sériové číslo

## Žádný obraz.

 Informace o výběru správného kanálu pro vstup videa naleznete v uživatelském manuálu k televizoru

### Nelze přečíst obsah paměťového zařízení USB.

- Formát tohoto paměťového zařízení není podporován.
- Maximální podporovaná velikost paměti je 1 TB.
- Zkontrolujte, zda přehrávač tyto soubory podporuje. (Viz část "Specifikace"
   "Přehrávatelná média").

## Titulky nejsou zobrazeny nebo nejsou správně zobrazeny.

- Zkontrolujte, zda přehrávač podporuje tento formát titulků. (Viz "Specifikace" > "Podpora titulků")
- Chcete-li použít samostatný soubor titulků pro přehrávání videa DivX, postupujte podle následujících pokynů:
  - Pojmenujte soubor titulků stejně jako videosoubor DivX, aniž byste změnili příponu.
  - (2) Uložte soubor titulků do stejné složky jako videosoubor DivX na velkokapacitním paměťovém zařízení.
  - (3) Přes přehrávač přehrajte videosoubor DivX z velkokapacitního paměťového zařízení.
- Pokud streamujete videosoubor DivX přes DLNA, samostatné soubory titulků nejsou podporovány.

## 10 Specifikace

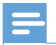

Poznámka

Specifikace a návrh podléhají změnám bez předchozího upozornění.

### Napájení střídavým proudem

- Vstup: 230–240 V~, 50 Hz, 10 W
- Spotřeba elektrické energie: <10 W
- Spotřeba elektrické energie v pohotovostním režimu: <0,5 W</li>

#### Konektor rozhraní USB

Výstup: DC 5 V, 500 mA

#### Provozní teplota a vlhkost

0 °C až 35 °C, 5 % až 90 % vlhkost pro všechna klimata.

#### Teplota skladování a vlhkost

• -40 °C až 70 °C, 5 % až 95 %

#### Podporované formáty:

- Video: MPEG 1/2/4(MPEG 4 část 2), H.264, VC-1, WMV9, Divx HD, Divx Plus HD, Xvid, MKV, MPG, AVCHD, AVI, TS, M2TS, TP, VOB, DAT, MP4, MPEG, MOV (MPEG 4, H.264), ASF, FLV(640 × 480)
- Zvuk: Dolby digital, DTS, MPEG Audio, AAC, RA, OGG, MKA, ADPCM, AC3, WMA (V9), MP3, PCM, LPCM
- Obrázky: .JPEG, JPG, PNG, GIF (GIF bez animace), JPEG v rozlišení HD

### Podpora pevného disku a zařízení USB

- Kompatibilita: Vysokorychlostní připojení USB (2.0)
- NTFS, FAT32, FAT, EXT-3
- Podpora zařízení USB třídy MTP, podpora zařízení USB třídy PTP, podpora zařízení USB třídy MSC

## Podpora titulků

• .srt, .sub, .smi, .ssa, .idx+.sub, ANSI

### Videí

 Výstup HDMI: 480i, 480p, 576i, 576p, 720p, 1080i, 1080p/24 Hz, 1080p/50 Hz, 1080p/60 Hz

#### Audio

- Výstup rozhraní HDMI
- Optický výstup

### Hlavní jednotka

36 CS

- Rozměry (D x Š x V): 178 x 57,5 x 91 mm
   Čistá hmotnost: 0,34 kg

## 11 Písemná nabídka

Společnost WOOX Innovations Limited tímto nabízí, že na vyžádání poskytne kopii příslušného zdrojového kódu softwarových balíčků s otevřeným kódem použitých v tomto výrobku, pro který je tato nabídka vyžadována příslušnými licencemi. Tato nabídka platí po dobu tří let od zakoupení produktu. Chcete-li získat zdrojový kód, kontaktujte open.source@woox.com. Jestliže si nepřejete použít e-mail nebo neobdržíte odpověď během týdne po odeslání e-mailu na tuto adresu, napište na adresu "Open Source Team, 6/F, Philips Electronics Building, 5 Science Park East Avenue, Hong Kong Science Park, Shatin, New Territories, Hong Kong". Jestliže neobdržíte včasné potvrzení dopisu, napište e-mail na výše uvedenou adresu.

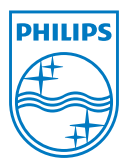

Specifications are subject to change without notice. 2013 ©WOOX Innovations Limited.All rights reserved. This product was brought to the market by WOOX Innovations Limited or one of its affiliates, further referred to in this document as WOOX Innovations, and is the manufacturer of the product WOOX Innovations is the warrantor in relation to the product with which this booklet was packaged. Philips and the Philips Shield Emblem are registered trademarks of Koninklijke Philips N.V.

HMP7100\_12\_UM\_V2.0 wk1339.3